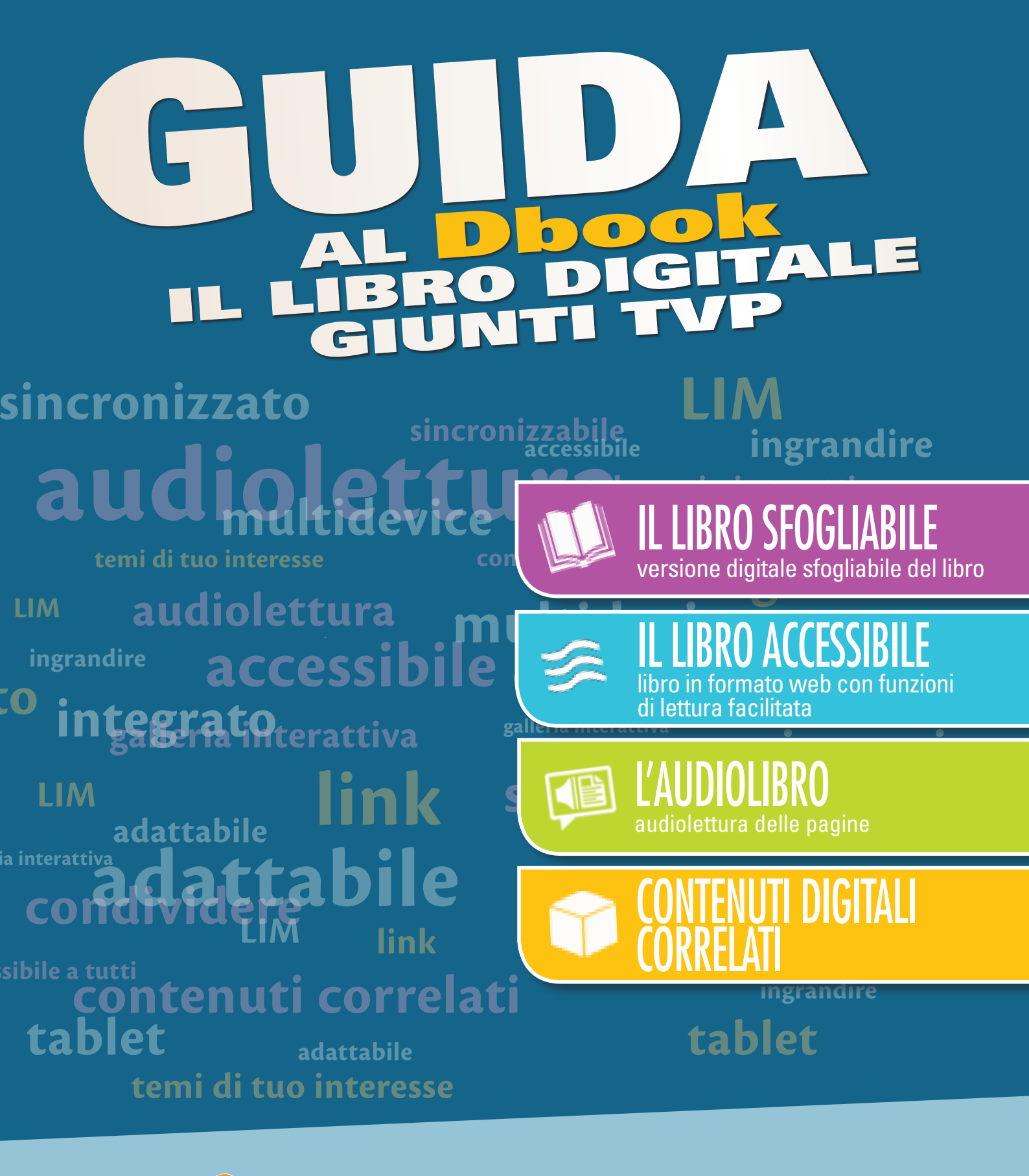

Scarica il **Dbook** dal sito www.dcampus.it

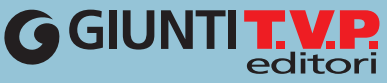

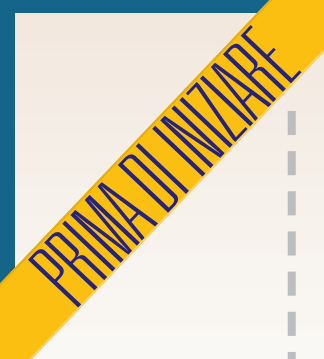

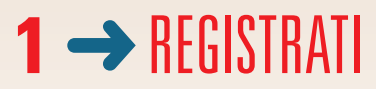

PER IL DOCENTE: recupera il codice alfanumerico che trovi sul cartoncino del DVD.

PER LO STUDENTE: recupera il codice alfanumerico stampato all'interno della copertina del libro.

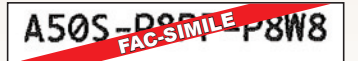

 Per registrarsi, scaricare e installare il Dbook (l'applicazione e i libri) è necessario essere connessi a Internet.
 I libri, una volta installati, sono consultabili anche offline.

È possibile installare il Dbook su più dispositivi, fino a un massimo di tre.

Se hai bisogno di liberare spazio nel tuo dispositivo, puoi rimuovere temporaneamente il libro (tasto "Rimuovi") e puoi reinstallarlo in un secondo momento. l

l

1

SU WWW.DCAMPUS.IT Le videoguide All'USO Del Libro digitale Registrati sul sito www.giuntitvp.it e crea il tuo profilo. Inserisci nel tuo profilo il codice alfanumerico in modo da poter attivare il volume che puoi utilizzare. Se sei già registrato al sito www.giuntitvp.it devi aggiornare il tuo profilo aggiungendo il codice alfanumerico. Potrai inserire il codice (o inserire altri codici) anche dopo aver installato il Dbook (punto 2).

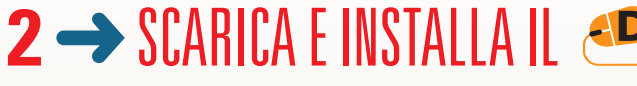

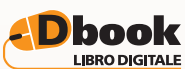

Scarica l'applicazione Dbook per il tuo dispositivo da www.dcampus.it. Installa e avvia l'applicazione. All'avvio dell'applicazione, inserisci username e password (sono quelli della registrazione).

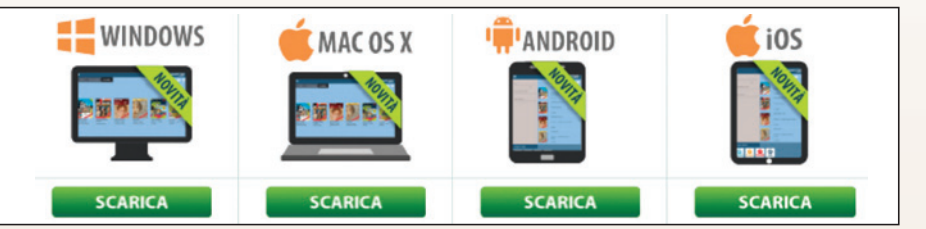

# **3→** INSTALLA I LIBRI

Quando l'applicazione si apre vedrai le copertine dei volumi che puoi installare. Clicca sul libro che desideri e clicca "Installa". L'operazione deve essere ripetuta per ciascun volume.

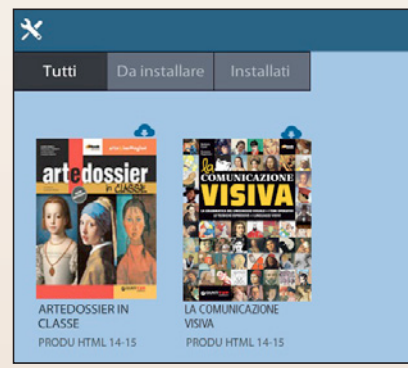

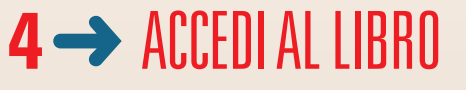

Per aprire un libro, selezionalo dalla libreria e clicca su "Apri".

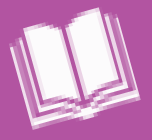

# IL LIBRO SFOGLIABILE versione digitale sfogliabile del libro

L'applicazione si apre sul **Libro Sfogliabile**, che riproduce in formato digitale il libro cartaceo.

#### Sul Libro Sfogliabile si può:

- 🗹 prendere appunti
- 🗹 scrivere e disegnare

Postit

- 🗹 inserire note
- 🗸 allegare immagini e file audio
- **S** fare ricerche
- ✓ ingrandire

#### **ELEMENTI DELLA BARRA IN ALTO:** . 🗊 ≋ p La montagna La montagna è un rilievo che raggiunge un'altitudine di COME NASCONO LE MONTAGNE? 00 metri s.l.m. (sul livello del m Menu Ricerca, Indice, almens 600 metri s.l.m. (ual twels del merri ) tia vers santi frijós e arministo una cinta o vers la vers santi frijós e arministo una cinta o vers el constru dal morteneti dal error el constru dal morteneti dal error el constru dal morteneti dal error el constru dal morteneti dal error el constru dal morteneti dal error el constru dal morteneti dal error el constru dal morteneti dal error el constru dal morteneti dal error el constru dal morteneti dal error el constru dal morteneti dal error el constru dal morteneti dal error el constru dal morteneti dal error en la construcción del constru en la construcción del error fonometor del persona il laterata fonometo del persona il latera el morte fonometo del persona il latera el fonometo del persona il latera el fonometo del persona il latera el fonometo del persona il morte endarità el fonometo del persona il latera el fonometo del persona il latera el fonometo del persona il latera el fonometo del persona il latera el fonometo del persona il latera el fonometo del persona il latera el fonometo del persona il latera el fonometo del persona il latera el fonometo del persona il latera el fonometo del persona il latera el fonometo del persona il latera el fonometo del persona el fonometo del persona el fonometo del per Segnalibri, Zoom Segnalibro Contenuti $\odot$ digitali correlati Libro Accessibile Strumenti di disegno e note Al clic si apre il menu a tendina **ELEMENTI DELLA BARRA IN BASSO:** [→ iiii Vai alla Visualizza Gli Strumenti pagina doppia/ prima Mano Libera di disegno singola pagina consentono di: Segmento **Scorrimento** Vai • Evidenziare pagine Forma all'ultima n miniatura pagina Sottolineare Evidenzia Orizzontale Svolgere esercizi Evidenzia Verticale Inserire allegati Cancella Disegno Cancella tutti i Disegni m) Strumento Testo

Il Libro Accessibile, grazie al formato html, consente di adattare la visualizzazione alle differenti esigenze, aiutando nello studio tutti i ragazzi e, in particolare, quelli con difficoltà di apprendimento e bisogni educativi speciali.

## IL LIBRO ACCESSIBILE libro in formato web con funzioni di lettura facilitata

Il **Libro Accessibile** consente, inoltre, di attivare l'**Audiolibro**, ovvero la versione audio del libro (vedi prossima pagina).

#### **ELEMENTI DELLA BARRA:**

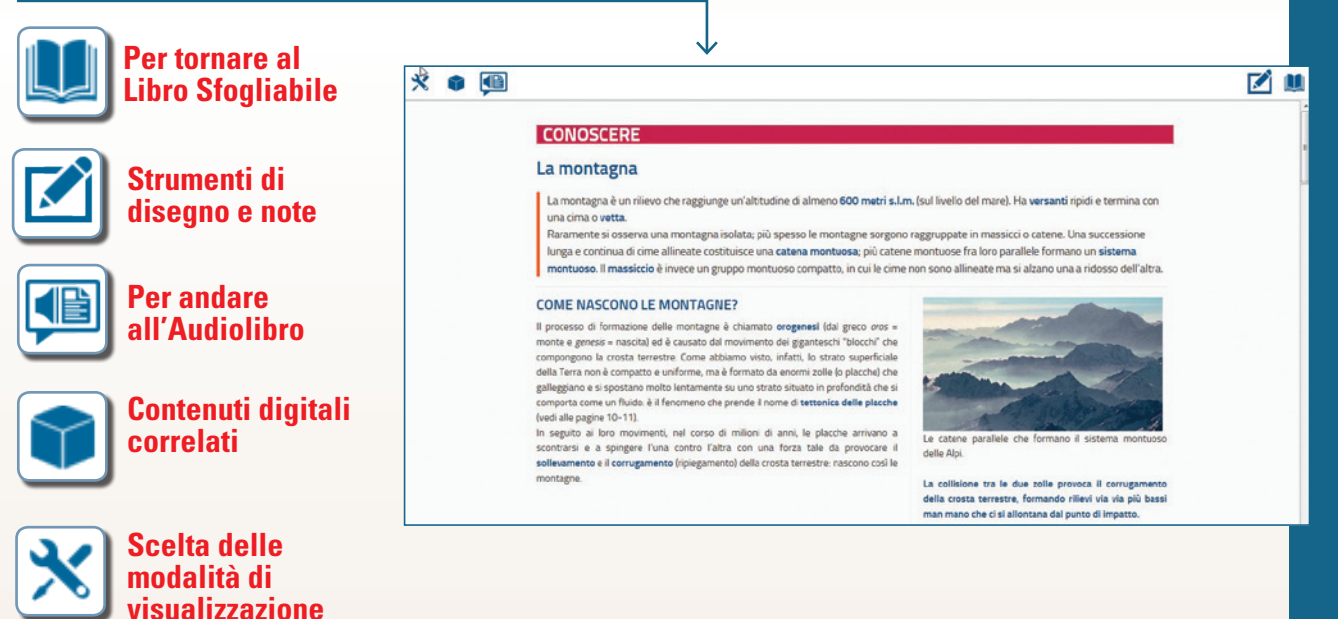

### Ingrandire le dimensioni del carattere

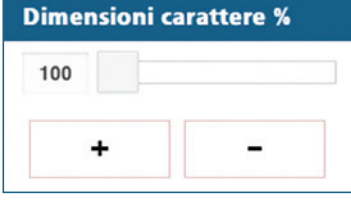

Il carattere **"Leggimi!"** © Sinnos Editrice è un carattere ad alta leggibilità, particolarmente adatto a chi ha difficoltà di lettura

Alcuni fatti possono accadere nello

#### **Cambiare il carattere**

- Stile carattere
- a Maiuscolo

#### Famiglia carattere

- T Predefinito
- T Leggimi! (alta leggibilità)

T Senza grazie

T Con grazie

#### Trasformare tutto il testo in MAIUSCOLO

## ALCUNI FATTI

#### **Cambiare lo sfondo**

| Combinazioni sfondo |             |  |  |  |
|---------------------|-------------|--|--|--|
| 8                   | Predefinito |  |  |  |
| •                   | Nero        |  |  |  |
| 0                   | Bianco      |  |  |  |

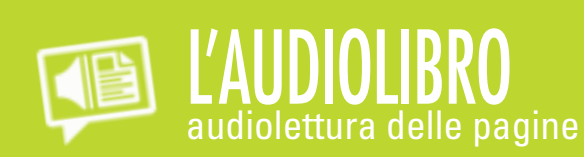

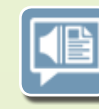

Si accede all'Audiolibro dal Libro Accessibile.

Per accedere all'Audiolibro è necessario avere una connessione Internet (l'Audiolibro non è disponibile offline, ma dalle diverse pagine si può scaricare il file audio in mp3 e riascoltarlo quando si desidera).

D

 $\mathbb{J}$ 0

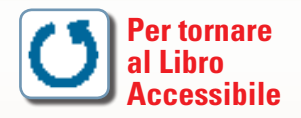

La lettura è accompagnata da un "**effetto karaoke**", cioè il testo è evidenziato via via che viene letto.

Selezionando una porzione di testo, la sintesi vocale si attiva da quel punto.

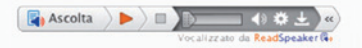

### CONOSCERE

montagne.

La montagna

La montagna è un rilievo che raggiunge un'altitudine di almeno 600 metri s.l.m. (sul livello del mare). Ha versanti ripidi e termina con una cima o vetta.

Raramente si osserva una montagna isolata; più spesso le montagne sorgono raggruppate in massicci o catene. Una successione lunga e continua di cime allineate costituisce una catena montuosa; più catene montuose fra loro parallele formano un sistema montuoso. Il massiccio è invece un gruppo montuoso compatto, in cui le cime non sono allineate ma si alzano una a ridosso dell'altra.

#### COME NASCONO LE MONTAGNE?

Il processo di formazione delle montagne è chiamato erogenesi (dal greco oros = monte egenesis = nascita) ed è causato dal movimento dei giganteschi "biocchi" che compongono la crosta terrestre. Come abbiamo visto, infatto, lo strato superficiale della Terra non è compatto e uniforme, ma è formato da enormi zolle (o placche) che della ferra non e compatto a uniforma, ma e tormato da anorm zobie lo placchel che galleggione o si postrano molto lentamente su uno statuso in profondità che si comporta come un fluido à il feronneno che perende il nome di tettonica delle placche (vodi alle pagine 10-11). In seguito ai loro movimenti, nel corso di milioni di anni, le placche arvivano a sontrarsi e a signirger funz contro faltra con una forza tale da provocare il sollevamento e il corrugamento (pliegamento) della crosta terrestre: nascono così le montane.

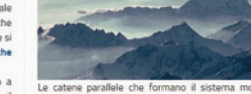

delle Alpi

La collisione tra le due zolle provoca il corrugamento della crosta terrestre, formando rillevi via via più bassi man mano che ci si allontana dal punto di impatto.

| Avvi  | a/Arresta                                                                                                    | <b>(</b> )             | Regola       |
|-------|----------------------------------------------------------------------------------------------------|------------------------|--------------|
| la si | ntesi vocale                                                                                                    |                        | il volume    |
| Ava   | nzamento                                                                                                    | Ŧ                      | Scarica      |
| rapi  | do                                                                                                    |                        | mp3          |
|       |                                                                                                    | *                      | Impostazioni |
|       | -Lettura Velocità di lettura Lenta Lenta Media -Generale Scorrimento automati Acceso Spent Pulsante pop-up Acceso Spent | ○ Veloce<br>co ♥<br>to |              |

II Dbook rende interattivo lo studio grazie al dialogo con i contenuti digitali che vengono selezionati automaticamente in base agli argomenti delle pagine consultate. Per aprire i contenuti correlati all'argomento in consultazione clicca su

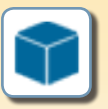

Si aprirà un menu a tendina con diverse icone. Ogni icona rappresenta un tipo di file:

secondo diversi criteri (parola chiave,

funzione didattica, argomento, tipo di file).

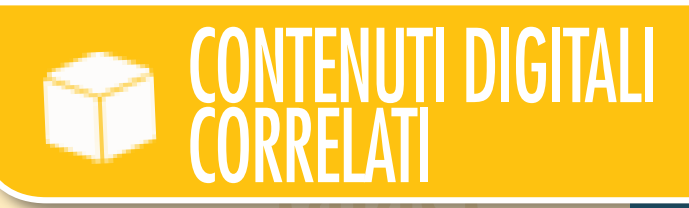

Mappe

di sintesi

ĵ ≋ × La montagna Oggetti Categoria Oualsiasi interattivi HTML Contenuti digitali correlati : 41 arte te ARGOMENTO : Com'è fatta l'Europa Carta muta delle montagne italiane Video HTML ARGOMENTO : Com'è fatta l'Europa Carta muta orografica dell'Europa NTM. Audio ARGOMENTO : Com'è fatta l'Europa HIM Carta muta delle montagne europee Videoclin ARGOMENTO : Com'è fatta l'Europa PDF La struttura della Terra PDF ARGOMENTO : Com'è fatta l'Europa La tettonica a placche Word W ARGOMENTO : Com'è fatta l'Europi -Iterremoti **Power Point** I contenuti correlati sono raggruppati per categoria e possono essere ricercati

> Per scoprire quali contenuti digitali integrano il tuo volume consulta la scheda del corso nel catalogo su www.giuntitvp.it